# ixMark.

Windows OS版 利用マニュアル

# 目次

| 1        | 13     | まじめに3                                       |
|----------|--------|---------------------------------------------|
| 2        | 伟<br>不 | 4品の利用方法4                                    |
| 3        | 楑      | &能の概要5                                      |
|          | 3.1    | 主な機能5                                       |
|          | 3.2    | 制限・注意事項5                                    |
| 4        | 贵      | <b>し</b> 品を使用するための確認事項6                     |
|          | 4.1    | システム要件                                      |
| <b>5</b> | 贵      | 製品のインストールとアンインストール7                         |
|          | 5.1    | インストール(Windows 7/8.1/10 32bit/64bit 共通)7    |
|          | 5.2    | アンインストール(Windows 7/8.1/10 32bit/64bit 共通)13 |
| 6        | iz     | xMark の使用方法 (Windows 7/8.1/10 共通)14         |
|          | 6.1    | ixMark を起動する14                              |
|          | 6.2    | ixMark を使用する15                              |
|          | 6.3    | ixMark を再表示する15                             |
|          | 6.4    | ixMark を終了する16                              |
|          | 6.5    | ixMark からログアウトする16                          |
|          | 6.6    | フォルダ、ファイルの共有(シェアリンク)16                      |
| 7        | F      | AQ21                                        |
| 8        | iy     | xMark の便利な使い方23                             |
|          | 8.1    | Windows セキュリティ警告の回避方法                       |
| 9        | サ      | トポートについて25                                  |
| 1(       | )      | 権利について                                      |

# 1 はじめに

膨大なビジネスデータを無理なく格納できる「大容量」、特別な社内教育が不要な「簡単操作」、不正アク セスや情報漏えいを防ぐ「安全性」。法人向けオンラインストレージサービス「ixMark」は、ビジネスユース のオンラインストレージに求められるさまざまな条件を独自の技術力によって極めつつ、群を抜く「低価格」 を実現しました。

# 2 製品の利用方法

ixMark に含まれる各機能を利用するには、以下の方法があります。

#### Windows ベースのユーティリティセット

お使いの Windows OS に ixMark をインストールしていただき、アプリケーションを起動することで、外付けハードディスクのようにエクスプローラー上からファイル操作を実施することができます。また、ファイルやフォルダを特定のユーザーと共有することができるようになります。

### 3 機能の概要

この章では、本製品の主な利点と技術的な特徴に基づいて説明を進めていきます。

#### 3.1 主な機能

- 以下に本製品の主な機能をいくつか示します。
  - ■SSL 暗号化されたセキュアなネットワーク接続

リモートストレージへ接続する時は、SSL 暗号化技術を用いて盗聴などされないように安全が保たれます。

■ファイルのドラッグ&ドロップなどいつもの操作

ixMarkはローカルマシンと同じようにファイル操作ができます。ドラッグ&ドロップ、 サムネイル表示、右クリックメニュー等。

#### ■共有フォルダ

ixMark は管理者がアクセス許可したユーザー間においてフォルダの共有が可能 です。

#### ■各種公衆回線に対応

光回線を始め、ADSL、Wifi、3G回線などインターネットを利用できる環境であれば、 場所を選ばず利用できます。

#### 3.2 制限·注意事項

ixMark を使用するにあたり下記の制限事項があります。

- ixMark は[10.8.0.0/16]のネットワークアドレスを使用します。ネットワークアドレスの重 複利用はできません。
- ・NEC PC9800、PC9821 シリーズは対応していません。
- ・ディスク暗号化や圧縮には対応していません。
- ・完全削除されたファイルを復活させることはできません。
- (※詳しくは FAQ をご確認ください)
- ・他の VPN ソフトウェアと合わせてインストールすることができない場合があります。
- ・転送速度(コピー速度)は保障できません。
- ・ファイルの整合性は保障できません。
- ・各種セキュリティソフトウェアをインストールしている場合、正常な動作ができない場 合があります。
- ・同 ID で別々の端末から同時に接続を行うことはできません。

# 4 製品を使用するための確認事項

この章では、本製品の使用に必要なすべての項目を説明します。

### 4.1 システム要件

ご使用のコンピューターが次の最小システム要件を満たしていることをご確認ください。

- 対応 OS:Windows 7 32bit 版および 64bit 版(Service Pack 1 以上)または Windows
   8.1 32bit 版および 64bit 版または Windows 10 32bit 版および 64bit 版のそれぞれ日本語版
- 対応 CPU: Pentium 4 1GHz 以上の Intel®互換 CPU
- メモリ: 1GB 以上
- ハードディスクの空き容量:150MB 以上
- .NET Framework 4.5
- インターネットに接続できるネットワーク環境

# 5 製品のインストールとアンインストール

お使いの Windows OS に ixMark をインストールする場合、下記の手順を実行してください。 なお、インストールは管理者(Administrator)権限が必要となりますので、 管理者権限で Windows にログインしてください。

### 5.1 インストール(Windows 7/8.1/10 32bit/64bit 共通)

(1) Windows を起動し、ixMark の製品インストール用ファイルを任意の場所にコピーします。※画面はバージョン 3.0 のものです。

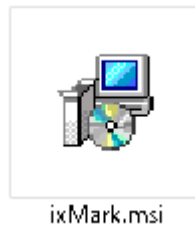

- (2) インストーラーファイル「ixMark.msi」をダブルクリックし、実行します。
- (3) セットアップウィザードが起動します。[次へ]をクリックします。

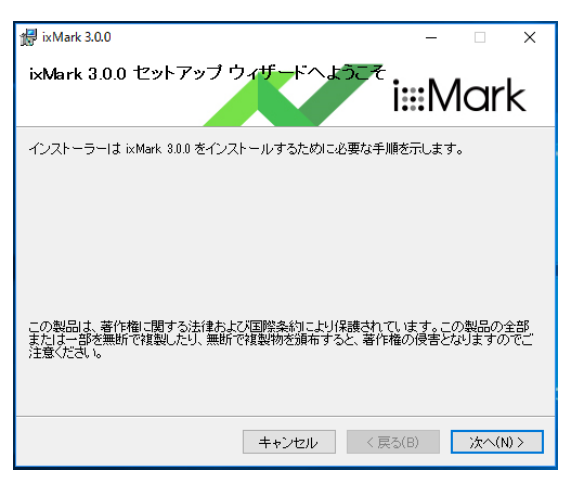

(4) [ライセンス条項]画面が表示されます。内容を確認の上[同意する]を選択し、 [次へ]をクリックします。

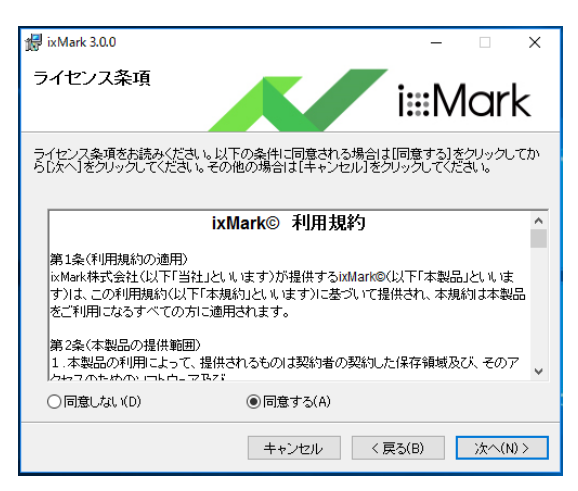

(5) [インストール フォルダの選択]と使用ユーザーの選択画面が表示されます。 変更を行わない場合は[次へ]をクリックします。

| 🛃 ixMark 3.0.0                                                                                                    | -    |          |   |
|----------------------------------------------------------------------------------------------------|------|----------|---|
| インストール フォルダーの選択                                                                                                    | :N   | lark     |   |
| インストーラーは次のフォルダーへ ixMark 30.0 をインストールします。<br>このフォルダーにインストールするにはじかく】をクリックしてください。別<br>トールするには、アドレスを入力するか【参照】をクリックしてください。 | のフォノ | レダーにインス  |   |
| フォルダー(E):<br>C:¥Program Files (x86)¥ixMark¥ixMark¥                                                                    |      | 参照(R)    |   |
|                                                                                                    | ディ   | ·スク領域(D) | _ |
|                                                                                                    |      |          |   |
| キャンセル < 戻る(B)                                                                                                    |      | 次へ(N) >  | ] |

(6) [インストールの確認]画面が表示されます。インストールを続行する場合には、[次へ]をクリックします。

| 记 ixMark 3.0.0                                                 | - 🗆 X              |
|----------------------------------------------------------------|--------------------|
| インストールの確認                                                      | i:::Mark           |
| ixMark 3.0.0 をインストールする準備ができました。<br>[次へ]をクリックしてインストールを開始してください。 |                    |
| キャンセル                                                          | , 〈 戻る(B) 〉次へ(N) 〉 |

※インストール中、[ユーザーのプラグラム制御]のウィンドウが表示された場合は [はい]をクリックし、インストールを継続します。

(7) インストールが開始されますので、完了するまでお待ちください。

| / ixMark 3.0.0             | – 🗆 X           |
|----------------------------|-----------------|
| ixMark 3.0.0 をインストールしています  | i∷:Mark         |
| ixMark 3.0.0 をインストールしています。 |                 |
| お待ちください                    |                 |
|                            |                 |
|                            |                 |
|                            |                 |
| キャンセル                      | < 戻る(B) 次へ(N) > |

(8) インストールが完了すると以下のウィンドウが表示されます。※ご利用の際は、再起動の必要があります。

| 🛃 ixMark 3.0.0                          | – 🗆 X            |
|-----------------------------------------|------------------|
| インストールが完了しました。                          | i∷:Mark          |
| ixMark 3.0.0 は正しくインストールされました。           |                  |
| 終了するには、[閉じる]をクリックしてください。                |                  |
|                                         |                  |
|                                         |                  |
|                                         |                  |
|                                         |                  |
| Windows Update で、.NET Framework の重要な更新が | あるかどうかを確認してください。 |
|                                         |                  |
| キャンセル                                   | < 戻る(B) 閉じる(C)   |

(9) デスクトップ画面に作成された「ixMark」ショートカットアイコンをダブルクリックします。

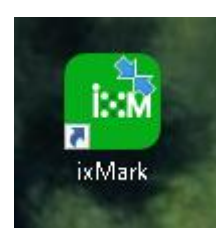

(10) インストール後の初回起動時に「ログイン情報入力画面」が表示されます。
 「クライアント ID」と「パスワード」を入力し「Login(L)」をクリックして下さい。
 ※クライアント ID/パスワードは「アカウント管理シート」をご確認ください。

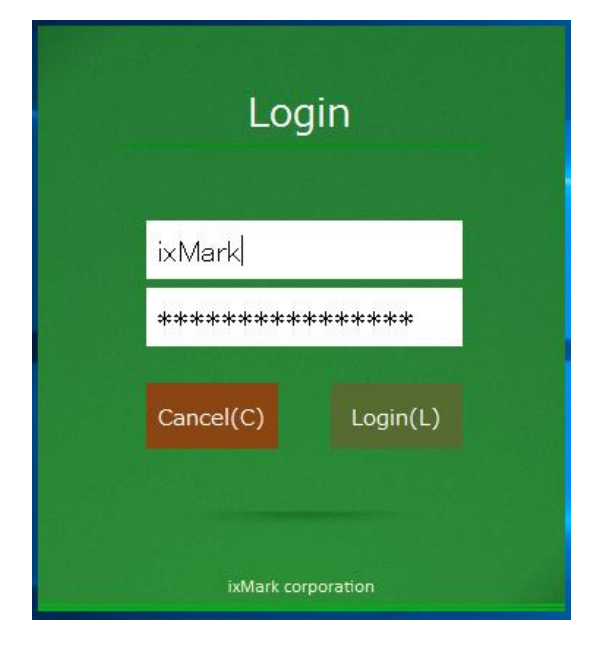

(11) ixMark の起動画面が表示されます。

※認証に失敗した場合、直ぐにログイン情報入力画面へ戻ります。

| <b>2</b> 37年        |           |                       |                            |
|---------------------|-----------|-----------------------|----------------------------|
| Google Chrome       |           |                       |                            |
| ixMark              |           |                       |                            |
|                     |           |                       |                            |
|                     |           | i:::Mark<br>ver 3.0.0 |                            |
| ענא-דעע<br>אינלא-בע |           |                       |                            |
| ● ここに入力して検索         | I 🗆 🥝 🧎 🛷 |                       | 🕜 ^ 🔤 📾 🌾 🕬 A 2017/04/22 📲 |

(12) ログイン認証に成功し ixMark の起動が完了すると
 ログイン時に入力したユーザーID のホームフォルダが表示されます。
 これで準備が整いました。

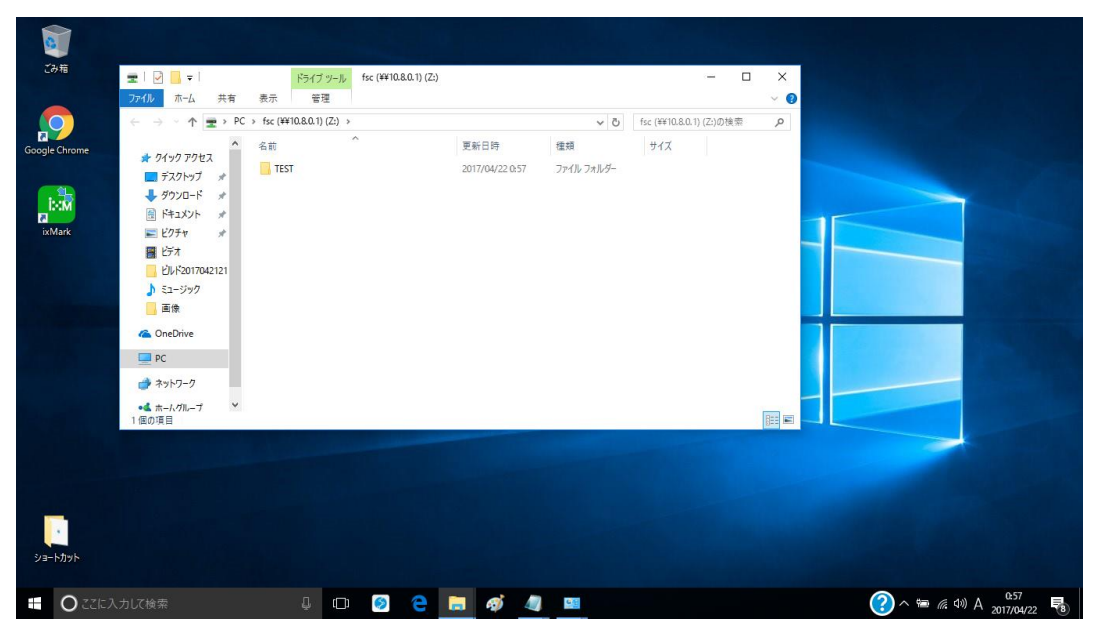

### 5.2 アンインストール(Windows 7/8.1/10 32bit/64bit 共通)

(1) [スタート]メニューから[コントロールパネル]を開き、[プログラムのアンインストール]を選択します。
 す。インストールされているプログラムの一覧から[ixMark]を選択します。
 [アンインストール]をクリックし、アンインストールを実行します。

※画面はバージョン 3.0 のものです。

| 👩 プログラムと機能                                   |                                                        |                            |             |         |                  | - 0 | ı x |
|----------------------------------------------|--------------------------------------------------------|----------------------------|-------------|---------|------------------|-----|-----|
| ← → × ↑ 👩 > コントロールパネル > プログラム > プログラムと機能 🗸 🗘 |                                                        |                            |             |         |                  |     | م   |
| コントロール パネル ホーム                               | プログラムのアンインストールまたは変更                                    |                            |             |         |                  |     |     |
| インストールされた更新プログラムを<br>表示                      | プログラムをアンインストールするには、一覧からプログラムを選択                        | ใして [アンインストール]、[変更]、または [帆 | 多復] をクリックしま | tす。     |                  |     |     |
| 👎 Windows の機能の有効化または                         |                                                        |                            |             |         |                  |     |     |
| 無効化                                          | 整理 ▼                                                   |                            |             |         |                  |     | - ? |
|                                              | 名前                                                     | 発行元                        | インストール日     | サイズ     | バージョン            |     | ^   |
|                                              | HP Support Assistant                                   | Hewlett-Packard Company    | 2016/11/08  | 127 MB  | 8.0.29.6         |     |     |
|                                              | MP Support Solutions Framework                         | Hewlett-Packard Company    | 2016/11/08  | 11.0 MB | 12.0.26.62       |     |     |
|                                              | 🔀 HP System Default Settings                           | HP                         | 2016/11/08  | 3.18 MB | 3.1.1            |     |     |
|                                              | HP Universal Camera Driver                             | Sonix                      | 2016/11/08  | 12.3 MB | 6.0.1114.19_WHQL |     |     |
|                                              | 🎫 Intel(R) WiDi                                        | Intel Corporation          | 2016/11/08  | 80.2 MB | 6.0.52.0         |     |     |
|                                              | Intel(R) Wireless Bluetooth(R)(patch version 17.1.1532 | Intel Corporation          | 2016/11/08  | 63.3 MB | 17.1.1507.0532   |     |     |
|                                              | 🔤 ixMark 3.0.0                                         | ixMark                     | 2017/04/22  | 8.35 MB | 3.0.0            |     |     |
|                                              | Cambrid Microsoft OneDrive                             | Microsoft Corporation      | 2017/04/21  | 84.8 MB | 17.3.6799.0327   |     |     |
|                                              | Microsoft System CLR Types for SQL Server 2012 (x64)   | Microsoft Corporation      | 2016/11/08  | 3.53 MB | 11.1.3000.0      |     |     |
|                                              | Microsoft Visual C++ 2005 Redistributable              | Microsoft Corporation      | 2016/11/08  | 600 KB  | 8.0.61001        |     |     |
|                                              | Microsoft Visual C++ 2005 Redistributable              | Microsoft Corporation      | 2016/11/08  | 5.35 MB | 8.0.56336        |     |     |
|                                              | Microsoft Visual C++ 2005 Redistributable (x64)        | Microsoft Corporation      | 2013/12/03  | 1.38 MB | 8.0.56336        |     |     |
|                                              | Microsoft Visual C++ 2008 Redistributable - x64 9.0.3  | Microsoft Corporation      | 2013/12/03  | 1.53 MB | 9.0.30729        |     |     |
|                                              | Microsoft Visual C++ 2008 Redistributable - x64 9.0.3  | Microsoft Corporation      | 2016/11/08  | 830 KB  | 9.0.30729.6161   |     |     |
|                                              | Microsoft Visual C++ 2008 Redistributable - x86 9.0.3  | Microsoft Corporation      | 2013/12/03  | 1.16 MB | 9.0.30729        |     |     |
|                                              | Microsoft Visual C++ 2008 Redistributable - x86 9.0.3  | Microsoft Corporation      | 2016/11/08  | 1.16 MB | 9.0.30729.4148   |     | ~   |
|                                              | 現在インストールされているプログラム 合計サ<br>50 個のプログラムがインストールされています      | イズ: 3.08 GB                |             |         |                  |     |     |

(2) 確認の画面が表示されるので、[はい]をクリックします。

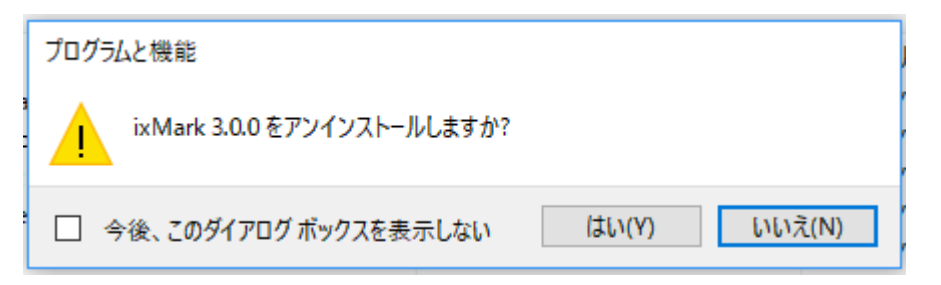

# 6 ixMark の使用方法 (Windows 7/8.1/10 共通)

### 6.1 ixMark を起動する

デスクトップ画面上の[ixMark]ショートカットアイコンをダブルクリックします。

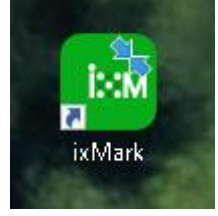

起動中は下記の画面が表示されます。

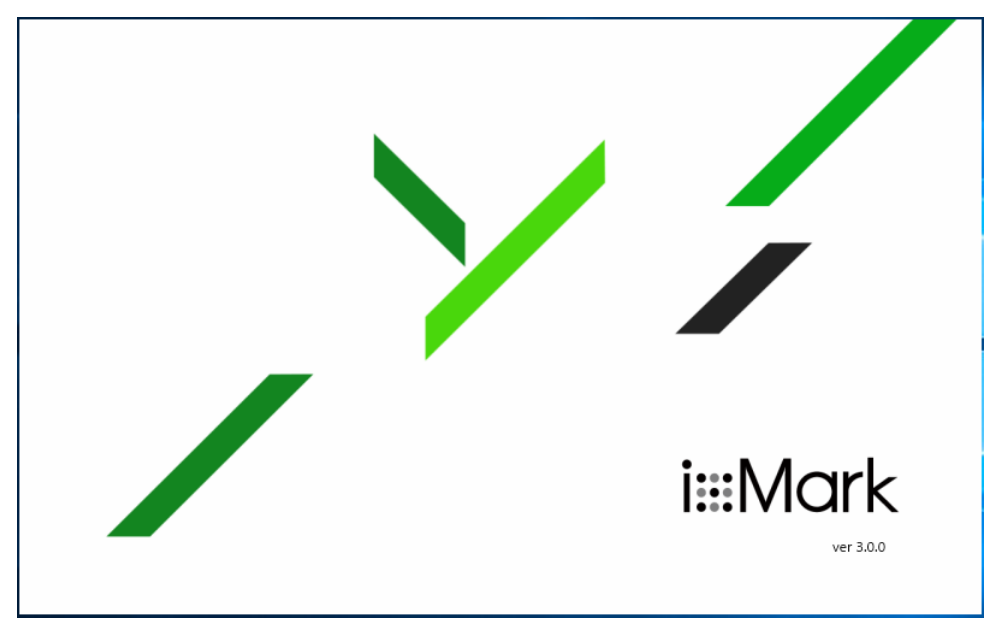

#### 6.2 ixMark を使用する

起動が完了すると、エクスプローラー画面が表示されます(フォルダが開いた状態)。 通常のファイル操作ができます。(ドラッグアンドドロップ、サムネイル表示、右クリックメニューなど)

| 🛫   🛃 🔚 🖛                                                                                    | ドライブ ツール fsc (¥¥10.8.0.1) (Z:) |                 |            |                    | - 0    | ×   |
|----------------------------------------------------------------------------------------------|--------------------------------|-----------------|------------|--------------------|--------|-----|
| ファイル ホーム 共有 表示                                                                               | 示管理                            |                 |            |                    |        | ~ 🕐 |
| $\leftarrow \rightarrow \ \lor \ \uparrow \ \blacksquare \rightarrow \ PC \rightarrow \ fsc$ | c (¥¥10.8.0.1) (Z:) →          |                 | ~ Ū        | fsc (¥¥10.8.0.1) ( | Z:)の検索 | P   |
| ▲ 名前                                                                                         | 前                              | 更新日時            | 種類         | サイズ                |        |     |
| ✓    ✓    ✓    ✓    ✓    ✓    ✓                                                              | TEST                           | 2017/04/22 0:57 | ファイル フォルダー |                    |        |     |
| 🖊 ダウンロード 🖈                                                                                   |                                |                 |            |                    |        |     |
| 🔮 ドキュメント 🛛 🖈                                                                                 |                                |                 |            |                    |        |     |
| 📰 ピクチャ 🛛 🖈                                                                                   |                                |                 |            |                    |        |     |
| 📑 ビデオ                                                                                        |                                |                 |            |                    |        |     |
| しした2017042121                                                                                |                                |                 |            |                    |        |     |
| 🎝 ミュージック                                                                                     |                                |                 |            |                    |        |     |
| 画像                                                                                           |                                |                 |            |                    |        |     |
| 🝊 OneDrive                                                                                   |                                |                 |            |                    |        |     |
| PC                                                                                           |                                |                 |            |                    |        |     |
| 💣 ネットワーク                                                                                     |                                |                 |            |                    |        |     |
| ● <b>▲</b> ホートグループ   ><br>1 個の項目                                                             |                                |                 |            |                    |        |     |

※画像は例となりますので、すべて同じ画面ではありません。

※ixMark フォルダはネットワークドライブとして(通常は「Z」ドライブ)自動的にマウントされます。

### 6.3 ixMark を再表示する

エスクプローラー画面を閉じた後、再度表示させる。

方法1:デスクトップのアイコンをダブルクリックします。

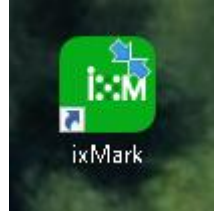

方法 2: デスクトップ画面右下のタスクトレイにてアイコンをダブルクリックします。

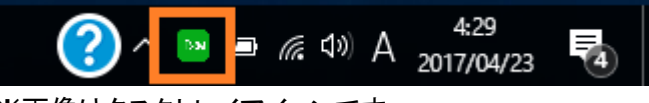

※画像はタスクトレイアイコンです。

**方法 3**:ネットワークドライブ(通常「Z」ドライブ)にマウントされているので、Zドライブを選択する。

#### 6.4 ixMark を終了する

エクスプローラーを閉じてからタスクトレイアイコンを右クリックし、[終了]を選択します。

#### 6.5 ixMark からログアウトする

ログアウトすることで、端末のログイン情報を消し、次回ログイン時にログイン情報を再度入力でき るようになります。 エクスプローラーを閉じてからタスクトレイアイコンを右クリックし、[ログアウト]を選択します。

### 6.6 フォルダ、ファイルの共有(シェアリンク)

ファイルの共有は、次のように行います。

共有したいファイルを右クリックする。

[共有 -- ixMark -- ]を選択する。

| 🛖   🛃 🔤 =                                                                                            | ピクチャ ツール fsc (¥¥10.8.0.1) (Z:)           |         |            | -                        | o x |
|----------------------------------------------------------------------------------------------------|------------------------------------------|---------|------------|--------------------------|-----|
| <b>ファイル</b> ホーム 共有 表示                                                                                | 管理                                       |         |            |                          | ~ 🕐 |
| $\leftarrow$ $\rightarrow$ $\checkmark$ $\uparrow$ $\blacksquare$ $\rightarrow$ PC $\rightarrow$ fsc | (¥¥10.8.0.1) (Z:) >                      |         | ٽ ~        | fsc (¥¥10.8.0.1) (Z;)の検索 | ž p |
| ▲ 名前                                                                                                 | t -                                      | 更新日時    | ~ ^        | サイズ                      |     |
| ★ 9199 192X                                                                                          | TEST 開く(O)                               |         | ファイル フォルダー |                          |     |
|                                                                                                    | TEST画像 CyberLink PowerDVD 12 で再          | 生       | PNG ファイル   | 632 KB                   |     |
|                                                                                                    | TEST画像 デスクトップの背景として設定(B)                 |         | PNG ファイル   | 508 KB                   |     |
|                                                                                                    | TEST画像 3D Builder による 3D 印刷              |         | PNG ファイル   | 516 KB                   |     |
| 📰 ピクチャ 🛛 🖈                                                                                           | 編集(E)                                    |         |            |                          |     |
| 📙 アンインストール                                                                                           | 印刷(P)                                    |         |            |                          |     |
| ビルド2017042121                                                                                        | 共有 ixMark                                |         |            |                          |     |
| 🎝 ミュージック                                                                                             |                                          |         | <b>*</b>   |                          |     |
| 画像                                                                                                   | 左に回転(L)                                  |         |            |                          |     |
| a OneDrive                                                                                           | デバイス キャスト                                | >       |            |                          |     |
| PC                                                                                                   | 😲 Windows Defender でスキャン                 | する      |            |                          |     |
| 💣 ネットワーク                                                                                             | Foxit PhantomPDF で PDF に<br>プログラムから開く(H) | 変換<br>> |            |                          |     |
| ●▲ ホーんグループ<br>4 個の項目 1 個の項目を選択 63                                                                    | 1 KB 常にオフラインで使用する(F)<br>以前のパージョンの復元00    |         |            |                          |     |

[共有(ixMark)]をクリックすると下図が表示されます。

|   | 📴 ファイル共有【TEST画像A.png】                                                                                 | × |
|---|----------------------------------------------------------------------------------------------------|---|
| 1 | <b>ダウンロード通知メールアドレス設定(オプション)</b><br>ダウンロード通知メールを受信する場合は、メールアドレスを入力してください。                              |   |
| 2 | <b>パスワード設定(オプション)</b><br>ダウンロード時にパスワードを求める場合は、以下にパスワードを入力してください。<br>半角英数字記号で入力してください。<br>パスワード(オプション) |   |
| 3 | <b>ダウンロード期限(オプション)</b><br>ダウンロード期限を設定する場合は、日付を入力してください。<br>■▼                                         |   |
|   | <b>コメント(オプション)</b><br>ダウンロード画面にコメントを表示することができます。<br>最大文字数は1000文字です。<br>コメント(オプション)                    | ^ |
| 4 |                                                                                                    | ~ |
|   | 共有 閉じる                                                                                                |   |

オプションとして以下の内容を設定することができます。

- ① ファイルがダウンロードされた際に通知するメールアドレス
- ② ダウンロード画面を閲覧する際のパスワード
- ③ ダウンロード期限
- ④ ダウンロード画面に表示するコメント

該当項目を入力し、[共有する]をクリックします。

| 📴 ファイル共有【TEST画像A.png】                                                                 | × |
|---------------------------------------------------------------------------------------|---|
| ダウンロード通知メールアドレス設定(オプション)<br>ダウンロード通知メールを受信する場合は、メールアドレスを入力してください。<br>xxxxxx@xxxxx.com |   |
| パスワード設定(オプション)<br>ダウンロード時にパスワードを求める場合は、以下にパスワードを入力してください。<br>半角英数字記号で入力してください。        |   |
| *****                                                                                 |   |
| ダウンロード期限(オプション)<br>ダウンロード期限を設定する場合は、日付を入力してください。<br>2017/07/07                        |   |
| <b>コメント(オプション)</b><br>ダウンロード画面にコメントを表示することができます。<br>最大文字数は1000文字です。                   |   |
| 共有ファイル                                                                                | ^ |
|                                                                                       | ~ |
| 共有閉じる                                                                                 | 5 |

すると下図のように共有 URL が表示されます。

また、下記の画面を閉じた後も共有中のファイルを右クリックし、

[共有(ixMark)]を選択することで、下記画面を表示させることができます。 [共有を解除する]をクリックすることで、共有を解除することができます。

| 📴 ファイル共有【TEST画像     | A.png】     |         |       | ×          |  |  |
|---------------------|------------|---------|-------|------------|--|--|
| 共有URLは以下となります。      |            |         |       |            |  |  |
| https://web2-ixmark | a4f14a12fc |         |       |            |  |  |
| URLをコピーする           |            |         | 共有を解釋 | <b>余する</b> |  |  |
| オプション設定内容           |            |         |       |            |  |  |
| ダウンロード通知<br>メールアドレス | xxxxxx@xx  | xxx.com |       |            |  |  |
| パスワード               | *****      | c       |       |            |  |  |
| ダウンロード期限            | 2017/07/0  | )7      |       |            |  |  |
| 4<×⊏                | 共有ファイ      |         | <     |            |  |  |
| ダウンロードログ            | 1          |         |       |            |  |  |
| 日時                  |            | IPアドレス  |       |            |  |  |
|                     |            |         |       |            |  |  |
|                     |            |         |       |            |  |  |
|                     |            |         |       |            |  |  |
|                     |            |         |       | 閉じる        |  |  |

※シェアリンクでのフォルダ共有について

フォルダを共有する際、サーバーにて文字コード「UTF-8」でエンコードが行われます。 ファイル名にマルチバイト文字をご利用の場合、windows 環境ですと文字化けする事があります。 下記のいずれかの方法をお試しください。

**方法①**:

事前にフォルダを「zip」などで圧縮したファイルにする。 (※サーバー側でのエンコードが不要となるため。)

方法②

文字コード「UTF-8」に対応したファイル解凍ソフトを利用する。

### 7 FAQ

Q.使用しているユーザーID(クライアントID)を確認したい。

A. ixMark を起動しデスクトップ画面右下のタスクトレイに表示されている ixMark のアイコンにマウスカーソルを重ねた際に表示されるものが ID となります。

Q. ixMark アプリケーションのバージョンを確認したい。

A.ixMark のショートカットアイコンをマウス右クリック→プロパティで表示されるショートカットタブ内の [リンク先(T):]の部分にてご確認いただけます。

Q.インストールが完了しません。その1

A.インストールにはパソコンの管理者権限が必要ですので、管理者権限を持つユーザーでインストールしてください。

Q.インストールが完了しません。その2

A.インストールには .NET Framework 417.5の最新版が必要です。

Q.ixMark アプリをインストールしたが起動しません。 A.インストール後は必ずパソコンの再起動を行ってください。

Q.ixMark の起動画面が表示されたまま、完了しない。その 1 A.インターネットに接続できていない可能性があります。インターネット接続確認を行ってください。また対応するネットワークアダプタが作成されているか確認してください。

Q.ixMark の起動画面が表示されたまま、完了しない。その 2 A.IP アドレスを自動取得にしていない可能性があります。また DNS も自動で取得させます。

Q.ixMark の起動画面が表示されたまま、完了しない。その 3 A.ネットワークアドレス[10.8.0.0/16]が重複している可能性があります。

Q.ixMark の起動画面が表示されたまま、完了しない。その 4 A.ixMark は Outbound UDP443 を使用します。該当ポートが解放されているかネットワーク管理者に問い 合わせてください。 Q.消したファイルを戻したい。

A.削除したファイルは復旧できません。

(※PC アプリ操作により削除した場合は操作を行ったユーザーのホームフォルダ内に[trashbox]フォルダ が作成されその中に削除したフォルダ・ファイルが移動します。)

(※定期バックアップをご利用時はバックアップから復旧可能です)

# 8 ixMark の便利な使い方

### 8.1 Windows セキュリティ警告の回避方法

(1) [コントロールパネル]→[インターネットオプション]を開いて下さい。

| ) - 🦻 • コントロールパネル          | ▶ すべてのコントロール パネル項目 →      | Ŧ                  | ★ コントロールパネルの検索          |
|----------------------------|---------------------------|--------------------|-------------------------|
| コンピューターの設定を調整します           |                           |                    | 表示方法:小さいアイコン ▼          |
| # Broadcom Control Suite 3 | 📕 Flash Player            | iCloud             | Maintel(R) GMA Driver   |
| 🎒 Java                     | MobileMe                  | @ QuickTime        | 🔊 Realtek HD オーディオマネージャ |
| 🐻 RemoteApp とデスクトップ接続      | 💐 Windows Anytime Upgrade | Windows CardSpace  | Mindows Defender        |
| 🖉 Windows Update           |                           | 🏲 アクション センター       | 🕅 インターネット オプション         |
| 🔒 インデックスのオプション             | ■ キーボード                   | 🕲 コンピューターの簡単操作センター | ■ サウンド                  |
| 🖳 システム                     | 📕 タスク バーと [スタート] メニュー     | 🧧 ディスプレイ           | 📑 デスクトップ ガジェット          |
| 🚔 デバイス マネージャー              | 📾 デバイスとプリンター              | 📠 トラブルシューティング      | ネットワークと共有センター           |
| 🔒 はじめに                     | 🕐 バックアップと復元               | ■ パフォーマンスの情報とツール   | 🔓 フォルダー オプション           |
| A フォント                     | 📷 プログラムと機能                | 🜏 ホームグループ          | J 707                   |
| 🍇 ユーザー アカウント               | 図 位置センサーとその他のセンサー         | ● 音声認識             | 🕐 回復                    |
| 管理ツール                      | 🕢 既定のプログラム                | 🦉 個人設定             | ◎ 資格情報マネージャー            |
| 🖬 自動再生                     | ■ 色の管理                    | ● 地域と言語            | 🔜 通知領域アイコン              |
| 🕝 電源オプション                  | (二) 電話とモデム                | 🔞 同期センター           | 🔐 日付と時刻                 |
| 🔥 保護者による制限                 |                           |                    |                         |

(2) [セキュリティ]のタブを選択し、[ローカルイントラネット]をクリック選択し下にある[サイト]ボタンをク リックしてください。

| 1 129-2 10/7 D/Fr                                                                                        |  |  |
|----------------------------------------------------------------------------------------------------|--|--|
| 全般 セキュリティ クライバシー コンテンツ 接続 フログラム 詳細設定                                                                     |  |  |
| セキュリティ設定を表示または変更するゾーンを選択してください。                                                                          |  |  |
|                                                                                                    |  |  |
| インターネット ローカル イントラネッ 信頼済みサイト 制限付きサイト<br>ト                                                                 |  |  |
| ローカル イントラネット<br>イントラネットにあるすべての Web サイトには、このソーン サイト(S)                                                    |  |  |
| 21使用していことい。                                                                                              |  |  |
| このゾーンのセキュリティのレベル(L)                                                                                      |  |  |
| このゾーンで許可されているレベル: すべて                                                                                    |  |  |
|                                                                                                    |  |  |
| - ローカル ネットワーク (イントラネット) に存在するサイトに刈しては、週<br>切です。                                                          |  |  |
| - ほとんどのコンテンツが警告なしに実行されます。<br>- 未署名の ActiveX コントロールはダウンロードされません。<br>- 警告なしの中レベルの保証です。                     |  |  |
| <ul> <li>保護モードを有効にする (Internet Explorer の再起動が必要)(P)</li> <li>レベルのカスタマイズ(C)</li> <li>既定のレベル(D)</li> </ul> |  |  |
| すべてのゾーンを既定のレベルにリセットする(R)                                                                                 |  |  |
| OK キャンセル 適用(A)                                                                                           |  |  |

(3) [ローカルイントラネット]ウィンドウ内の[詳細設定]ボタンをクリックして下さい。

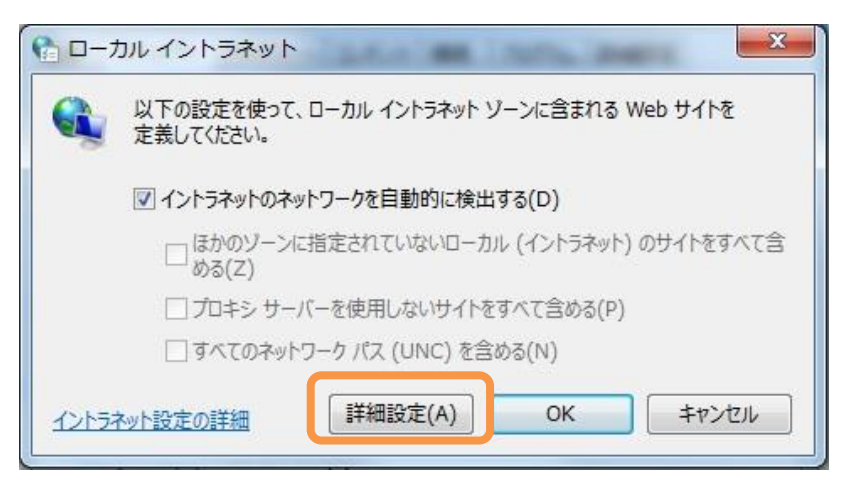

(4) 開いたウィンドウ内「この Web サイトをゾーンに追加する」の項目へ「¥¥10.8.0.1¥」と入力し「追加」 ボタンをクリックして追加してください。

| 1 ローカル イントラネット                                                                         |
|----------------------------------------------------------------------------------------|
| このゾーンの Web サイトの追加と削除ができます。このゾーンの Web サイト<br>すべてに、ゾーンのセキュリティ設定が適用されます。                  |
| この Web サイトをゾーンに追加する(D):                                                                |
| ¥¥10.8.0.1¥ 追加(A)                                                                      |
| Web サイト( <u>W</u> ):                                                                   |
| 削除( <u>R</u> )<br>「このゾーンのサイトにはすべてサーバーの確認 (https:)を必要とする( <u>S</u> )<br>閉じる( <u>C</u> ) |
| この Web サイトをゾーンに追加する( <u>D</u> ):                                                       |
|                                                                                        |
| Web サイト( <u>W</u> ):<br>file://10.8.0.1<br>削除( <u>R</u> )                              |

(5)「Web サイト」の一覧に追加された事を確認しましたら「閉じる」のボタンクリックし、「インターネット オプション」ウィンドウの「OK」ボタンをクリックして完了です。

### 9 サポートについて

ユーザー登録を完了したお客様にはさまざまなサポートサービスをご提供しています。 ■通常サポート

セットアップ(インストール)や起動、操作・機能に関するお問い合わせ

お問い合わせ窓口 ixMark サポート窓口

TEL: 03-5549-4618

Mail: support@ixmark.jp

平日: 10:00~18:00 ※土・日・祝祭日を除きます。

※お問い合わせの際は、必ずお客様ユーザーIDをご用意ください。

#### ixMark の利用停止について

セキュリティ上の理由による利用停止(インストール PC の盗難など) につきましては、 下記窓口までご連絡ください。

#### TEL: 03-5549-4631

年中無休: 24 時間受付

※お問い合わせの際は、必ずお客様ユーザーID をご用意ください。

※こちらの窓口では主にセキュリティ上の理由による利用停止についてのお問い合わせしか 対応できません。使用方法などのお問い合わせにお応え出来ない場合がございます。

# 10 権利について

- [ixMark]は ixMark 株式会社の著作物であり[ixMark]にかかる著作権、その他の権利は ixMark 株式会 社および各権利者に帰属します。
- [ixMark]は、株式会社フェアーウェイの商標です。
- NEC、PC-9800、PC-9821は、日本電気株式会社の商標または登録商標です。
- Windows、Windows 7、Windows 8.1、Windows 10、.NET Framework は米国 Microsoft Corporation の
   米国およびその他の国における登録商標です。
- Intel、Pentium は、米国およびその他の国における、Intel Corporation またはその子会社の商標また は登録商標です。
- マニュアルの内容は予告なく変更することがあります。

ixMark Windows OS 版利用マニュアル

発行者 ixMark 株式会社

〒106-0032 東京都港区六本木 5-18-18 プレシャス六本木ビル 5F

2020年2月27日 第5.1 版発行